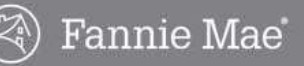

# **Registration and Making an Offer**

You must create a user account and register on HomePath.com before you can submit an offer. Even if you already have an existing HomePath account that you use to save listings, you will still need to register the first time you submit an offer on a Fannie Mae property.

Complete the following steps to register on HomePath.com to be able to submit offers.

 On <u>HomePath.com</u>, enter the Address, Zip Code, or MLS number in the **Search** field and then click the Search button. You can also click the **Search by Map** link to display search results on a map or Advanced Search for more search options.

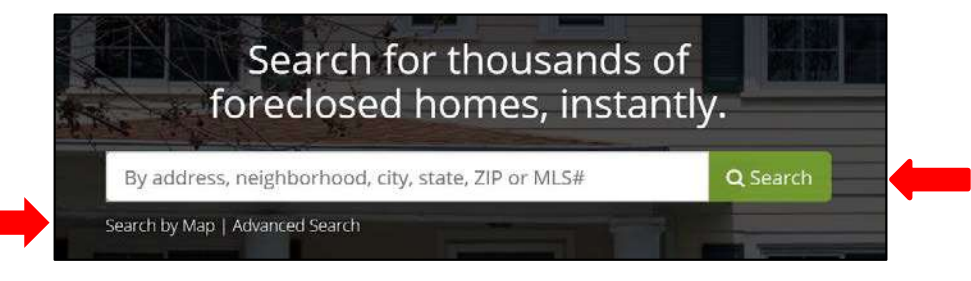

- The results page displays with a list of properties.
- 2. If more than one listing is found, select the property in the search results by clicking the address.

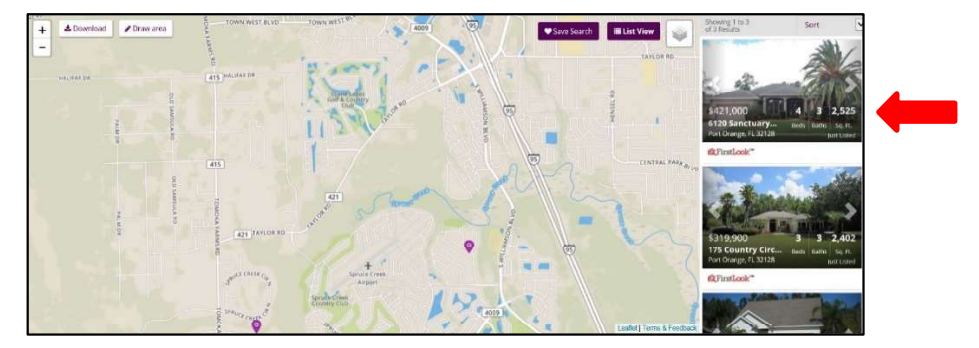

3. Review the Listing Details to confirm that you've located the correct property, and then click the **Make an Offer** button.

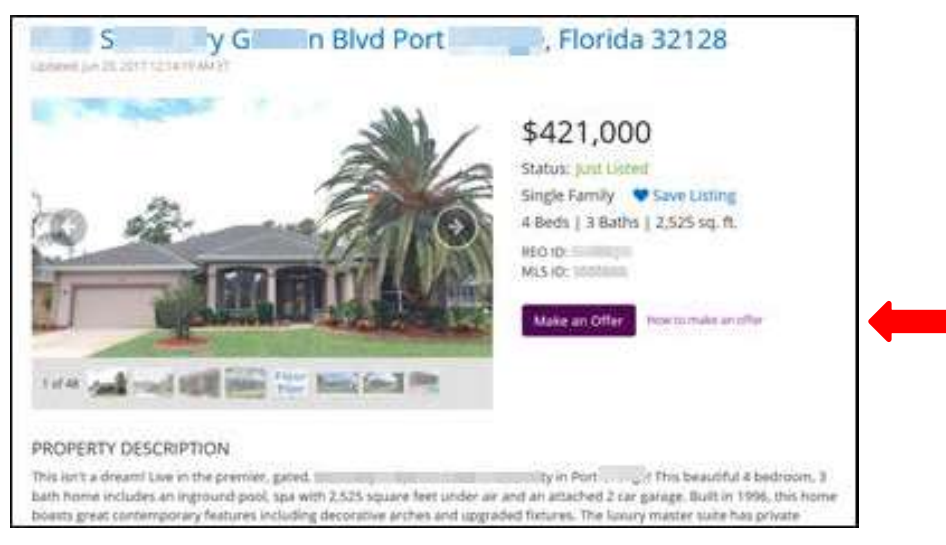

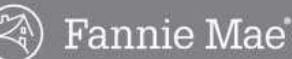

• You will be automatically prompted to register. Click the **Register Now** button.

#### **Real Estate Agents**

In.

form. Register Now

You must register with HomePath to take advantage of Online Offer functionality.

• If you are new to Online Offer, please Register Now.

Log in

If you are already registered for Online Offer, please Log

· If you have an account on HomePath for Property Alerts,

please Log In and complete the Online Offer registration

### Potential Home Buyers

All offers for HomePath properties must be submitted through a licensed real estate broker/agent. You may select a licensed real estate broker/agent of your choosing.

To contact the listing broker/agent:

#### JON GREENE SFR

3930 S NOVA RD #300 Port Orange, FL 32127 Phone: (386) 334-8328 E-mail agent about this listing

4. Complete all required fields (\*), and then click the Create Account button.

|               |               | ne                      |                                                                                                    |
|---------------|---------------|-------------------------|----------------------------------------------------------------------------------------------------|
| Confirm Email | Cell Phor     | ne                      | Fax                                                                                                    |
|               | Contact       | Number                  |                                                                                                    |
| City          |               | State State             | Zip Code                                                                                                |
| er            | Real Esta     | ate License State       |                                                                                                    |
|               | Select St     | ate                     | ~                                                                                                    |
|               | Confirm Email | Confirm Email Cell Phot | Confirm Email Cell Phone Contact Number City State City State Er Real Estate License State Select State |

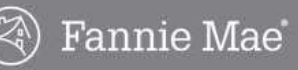

# Registration and Making an Offer, continued

5. Review your registration information. If there are any errors, click the **Edit** button and make any necessary corrections. When you are finished, click the **Confirm** button.

| Agent Registratio           | on Review             |                    |                          |
|-----------------------------|-----------------------|--------------------|--------------------------|
| Company Contact Informa     | tion                  | Contact Informatio | 'n                       |
| Company (Broker/Agent):     | Sample Realty         | First Name:        | Selling                  |
| Contact number:             | (123) 456-7890        | Last Name:         | Agent                    |
| Street Address:             | 53 Sample Realty Lane | Cell Phone:        | (123) 456-7890           |
| City:                       | Sampleville           | Email:             | selling@samplerealty.com |
| State:                      | ХΤ                    |                    |                          |
| Zip Code:                   | 75254                 |                    |                          |
| Real Estate License Number: | 123-123123123         |                    |                          |
| Broker/Agent License State: | TX                    |                    |                          |
| Confirm Edit                |                       |                    |                          |

• Your HomePath.com Online Offers account is now created and your temporary password will be emailed to the address you provided.

Note: If you need to change any of your contact information on your account in the future, contact the Online Offers User Support Center at 1-866-218-4446.

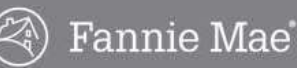

# Logging In

After you have registered, the login process is simple.

1. Go to http://www.homepath.com and click the Log In link.

|                            |            |                           | 📞 Conta   | act Us 🛛 🛔 Log in 🔀 |
|----------------------------|------------|---------------------------|-----------|---------------------|
| HomePath <sup>®</sup> .com | HOMEBUYERS | REAL ESTATE PROFESSIONALS | INVESTORS | SHORT SALES         |

2. Enter your email address and password and click the Log In button.

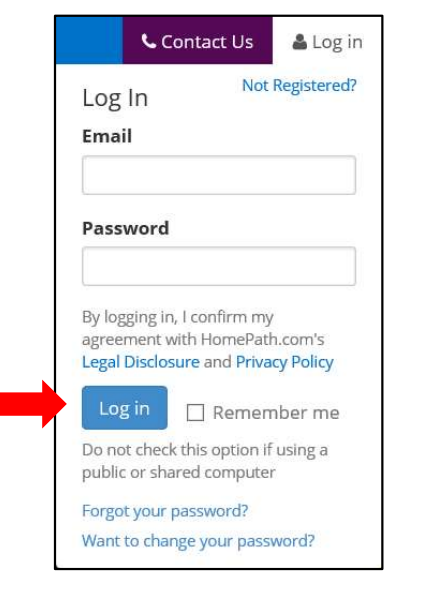

- If you have not changed your password, use the temporary password that was provided when you created your account and/or registered.
- If you have forgotten your password, click the **Forgot your password** link. You will then be asked to enter your email address to receive instructions within the next few minutes on how to reset your password.

Note: Passwords do not expire, but you should keep your password secure. Never share your password with anyone else. We recommend that you change your password regularly.

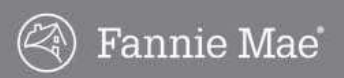

# **Changing Your Password**

Complete the following steps if you would like to change your temporary password after your first login or at anytime.

1. Select Account from the drop-down menu in the upper right corner.

|                    | 📞 Contact Us                               | 🆀 April 🕶 |
|--------------------|--------------------------------------------|-----------|
| <b>Apı</b><br>apri | <b>il Crimbley</b><br>l.crimbley@yahoo.com | 1         |
| Pro                | file                                       |           |
| Acc                | ount                                       |           |
| Sav                | ed Listings                                |           |
| Sav                | ed Search Alert                            |           |
| G L                | og Out                                     |           |

2. Type your original password in the **Original Password** field.

| Your Inforr                       | nation                                          | Change Your Password       |
|-----------------------------------|-------------------------------------------------|----------------------------|
| First Name:                       | April                                           | View Password Requirements |
| Last Name:<br>Email:<br>Password: | Crimbley<br>april.crimbley@yahoo.com<br>******* | Original Password:         |
|                                   |                                                 | New Password:              |
|                                   |                                                 | Confirm Password:          |
|                                   |                                                 |                            |

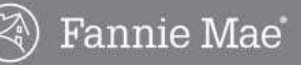

## Change Your Password, continued

- 3. Type your new password in the **New Password** field. Use the following password requirements:
  - Eight (8) characters.
  - One (1) UPPER case character
  - One (1) lower case character
  - One (1) of these special characters: ! @ # \$ % \_ & \*
  - One (1) numeric character
  - Do not use the greater-than (>), less-than (<) or semi-colon (;)
  - Do not use any word from the dictionary or a proper name
  - Do not use your first name, last name, or userID

| 1                                               |                                                        |
|-------------------------------------------------|--------------------------------------------------------|
| nation                                          | Change Your Password                                   |
| April                                           | View Password Requirements                             |
| Crimbley<br>april.crimbley@yahoo.com<br>******* | Original Password:                                     |
|                                                 | New Password:                                          |
|                                                 | Confirm Password:                                      |
|                                                 | April<br>Crimbley<br>april.crimbley@yahoo.com<br>***** |

- 4. Confirm your new password by typing it in the Confirm Password field.
- 5. Click the Change Password button.

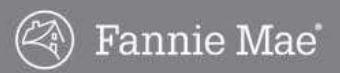

# Submitting an Offer

All offers for Fannie Mae properties must be submitted online, at HomePath.com. Ensure you have all required forms signed by the buyer before you click the **Make an Offer** button or you will not be able to complete the submission.

Submitting an offer in the Online Offers system is accomplished in five steps:

- 1. Offer to Purchase
- 2. Offer Review
- 3. Terms & Conditions
- 4. Upload Documents
- 5. Offer Complete

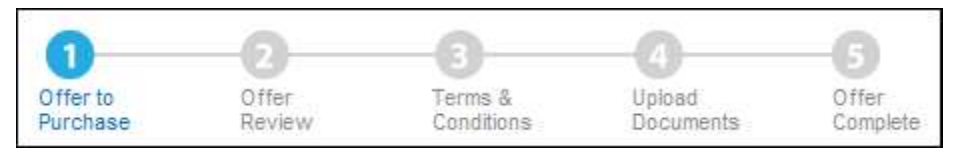

As you complete each step and click the **Continue** button, the system will automatically take you to the next step. Complete the following steps to submit an offer in the Online Offers system.

### Offer to Purchase

- 1. After you complete the property search, review the Listing Details to confirm that you've located the correct property, and then click the **Make an Offer** button.
  - You will be automatically prompted to register if you have not already registered. Follow the instructions on page 4 to complete the registration process.
  - The **Offer to Purchase** screen displays when you click the **Make an Offer** button once you are registered.

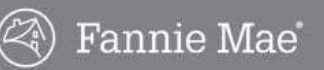

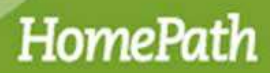

- 2. Complete all required fields (\*) on the Offer to Purchase screen.
  - Update your phone number and email address on Line 24, if necessary.

| and O Lance, FL 34538<br>So Da<br>LS MURRER 1:<br>Primary<br>Content and Content of Content of C                                                                                                    | Incoming the second second sec                                                                                                    | 3 Be                                              | 5. 2.5 Baths<br>2602 sq. R<br>Last Plane<br>2005<br>200 State<br>200 State<br>200 St                                                                   | s[s                                   |          |
|----------------------------------------------------------------------------------------------------|----------------------------------------------------------------------------------------------------|---------------------------------------------------|----------------------------------------------------------------------------------------------------|---------------------------------------|----------|
| All DB. SAMERER II: SAMERER II: SAMERER II                                                                                                    | Percentian Second Second Secon                                                                                                    | X<br>s contract)<br>e<br>Selfer Concessions       | Last Plane<br>Last Plane<br>200 008<br>1000 Total<br>1000 Total<br>1000 Tota                                                                                                    | s[s                                   |          |
| high F anny<br>Buyer(s)<br>Phoney<br>Computer Scenes<br>Perform<br>Perform<br>Perform<br>Perform<br>Perform<br>Perform<br>Perform<br>Computer Scenes<br>Computer Scenes<br>Computer<br>Computer Scenes<br>Computer<br>Computer<br>Perform<br>Computer<br>Computer<br>Compu                                                                                                    | Inscrutium<br>(Institution<br>Address<br>Or<br>Duration<br>Country<br>Unated Section<br>of Bection/*<br>Elsection/                                                                                                    | y<br>n politacty<br>e<br>Ke<br>Seller Concestions | LatPlane<br>But<br>20 Cite<br>Sect<br>Sect<br>Sect<br>Canounts                                                                                                    | ss<br># Pecentag                      |          |
| Were Superfal Primary Primary Primary Primary Primary Computer Items Print Name Print Name Print Name Com Data Print Name Print Name Print Print Pr                                                                                                    | Second in the second second se                                                                                                    | Y somech<br>e<br>56Her Cancessions                | Last Plane<br>Blue<br>Zo Cole<br>Blue<br>Consolition<br>Consolition<br>S                                                                                                    | s[s<br># Focumage<br>ar [s            |          |
| Primary<br>Conference Control Control Control Control<br>Performant Control Control Control<br>Performant Control Control Control<br>Control<br>Control Control<br>Control Control<br>Control Control<br>Control Control<br>Control Control<br>Control Control<br>Control Control<br>Control Control<br>Control Control<br>Control Control<br>Control Control<br>Control Control<br>Control Control<br>Control<br>Control Control<br>Control<br>Control Control<br>Control<br>Control Control<br>Control<br>Contr | In the set of the set of the set                                                                                                    | Y contract)<br>a<br>500<br>Seller Cancers / ons   | LastName<br>Deb<br>ZoCole<br>Sees<br>Sees<br>Sees<br>C anount(5)                                                                                                    | S[<br># Forcentag                     |          |
| Control Control Contro                                                                                                    | Freitham<br>Addensi<br>Cry<br>Cry<br>Cry<br>Forder Sta<br>Sing Caets and Offer<br>and Section:                                                                                                    | e<br>509 Seller Cances (ion)                      | Last Name<br>Date<br>20 Oste<br>Sale<br>Sale<br>Const<br>Sale<br>Const<br>Sale<br>Const<br>Sale<br>Sale<br>S | S<br># Percentag                      |          |
|                                                                                                    | Address<br>On<br>Concept<br>Concept<br>Con | te<br>Seler Cancessions                           | Bate<br>20 Cide<br>Bate 20<br>20 Cide<br>Bate 20<br>20 Cide<br>Bate<br>Sent 20<br>20 Cide<br>Bate<br>Sent 20<br>20 Cide<br>Sent 20<br>20 Cide<br>Sent 20<br>20<br>20<br>20<br>20<br>20<br>20<br>20<br>20<br>20<br>20<br>20<br>20<br>2                                                                                                    | S<br>I <sup>II</sup> Percentage<br>ar |          |
| Prof.Yama*  Adonses*  Adonses*  Cont  Cont                                                                                                    | Address<br>Or<br>Country<br>Sories Sta<br>Song Casta and Offer<br>of Section?                                                                                                    | oe<br>Geller Cancespions                          | Blate<br>20 Citize<br>State T<br>Seest<br>C Amount (B)<br>5<br>5<br>5<br>5<br>5<br>5<br>5<br>5<br>5<br>5<br>5<br>5<br>5                                                                                                    | S<br>R Faccantig<br>ar                |          |
| Address <sup>4</sup> Star  Star                                                                                                    | Corr<br>Country<br>Country<br>C | Xe<br>Gellet Cuncespions                          | Sale<br>To Code<br>Sec<br>Sec<br>Canout (b)                                                                                                    | S[<br># Percentag                     |          |
| Cover Zoo Color<br>County<br>County<br>Count                                                                                                    | Country<br>Funded Sa<br>ang Casta and Other<br>ant Section?"                                                                                                    | Xe<br>Geller Cancespions                          | Seed<br>Seed<br>C Amount (B)<br>S                                                                                                    | S[<br># Percentage<br>or [            | 2<br>    |
| Country<br>Under Store Purchased Farens Erze Market<br>Has Students Purchased Farens Erze Market<br>Produces Office Annount<br>New Visual You live to Determine the Selen's Contribution to Orie<br>Deter's Comtrabulants Determine the Selen's Contribution to Orie<br>Deter's Comtrabulants Determine the Selen's Contribution to Orie<br>Deter's Comtrabulants Determine the Selen's Contribution to Orie<br>Deter Comtrabulants Determine threade Octabilities in the Comment<br>Jack Offer Enderstand Community Private Provide Octabilities in the Comment<br>Determined Trabulants (Determinent Weise Detarbilities in the Comment                                                                                                    | Country<br>Furner Sa<br>ang Casta and Other<br>ant Section?<br>4 Section?                                                                                                    | Xe<br>Geller CunceSpiona                          | 5 C Amount (8)<br>8 8                                                                                                    | 5[<br>I <sup>d</sup> Percentage       |          |
| Caushy Under State  Caushy Under State  Caushy  Caushy                                                                                                    | Funder Sa<br>sing Casts and Other<br>and Section(*<br>4 Section)*                                                                                                    | Geller Cancespions                                | 2 [Seed                                                                                                    | 5[<br># Percentage<br>or [            | 2        |
| Under Taales   Inst. Bungers, Parament Maie Property, Bellsent**  Parabase Offer Annuer*  Parabase Offer Annuer*  Onder Select Concessions, Presse Proofs Oxfails in the Commen Select Concessions, Presse Proofs Oxfails in the Comme Nat Other foot Incuding Command/oxfail  Nat Other Select Concessions, Presse Proofs Oxfails in the Comme                                                                                                    | ang Casta and Office<br>ant Section (*<br>4 Section (*<br>action (*                                                                                                    | Geller Cancestions                                | Dieed<br>C Amount do<br>S<br>S<br>S                                                                                                    | 5[<br># Percentag                     |          |
| Has Boyers) Paintased Farministika Property Bohyert <sup>14</sup><br>Perchase Other Annount <sup>14</sup><br>How Wood You are to Determine the Setter's Contribution to Otes<br>deter's Contributions & Boyer's Classing Costet <sup>14</sup><br>Other Setter Concessions (Prese Proofie Ostalia in the Commit<br>Nat Other Neutrino Commissions).                                                                                                    | sing Custs and Other<br>int Section/*<br>4 Section/*                                                                                                    | Seller Cuncerspions                               | Torest                                                                                                    | s[<br># Percentage                    | 2        |
| Parchase Otte Anount*<br>How Wood You are to Determine the Setters: Contribution to Day<br>Setter's Commission (Praze Revold Ostalis in the Commis<br>Data Otter Setter Sciences Provide Ostalis in the Commis<br>Nat Other Intel Including Commissions)                                                                                                    | ping Costs and Other<br>int Section/*<br>t Section:<br>action/*                                                                                                    | Geller Cancespions                                | Canountific<br>1                                                                                                    | s [<br>Percentag                      | - 1<br>1 |
| How Would You like to Determine the Determ Contribution to Diso<br>Deterfor Commodian to Deyrors Classing Costen<br>Other Setter Concessions (Pressee Provide Details in the Commo<br>Net Other (Into Incidence) Commanianes)<br>Reacestant Research Amount (Pressee Date Distants in the Common                                                                                                    | ong Costs and Other<br>Int Section)*<br>Elections<br>action/*                                                                                                    | Geller Concessions                                | C Amount (5)<br>5<br>5<br>5<br>1                                                                                                    | IP Percentage                         | 6        |
| Seller's Constitution to Boyer's Classing Coste*<br>Other Seller Concessions (Piezze Provide Details in the Comme<br>Net Other (Ant Including Commissions)<br>Requested Repair Amount (Piezze Enter Datais in the Comment                                                                                                    | nt Section)*.<br>t Dection:<br>action(*                                                                                                    |                                                   | 1                                                                                                    | or [                                  |          |
| Other Seller Concessions (Please Provide Details in the Comme<br>Net Other (Let Including Commissions):<br>Respective Report Amount (Please Enter Details in the Comment                                                                                                    | nt Section)*.<br>t Sections<br>ection/*                                                                                                    |                                                   | 11                                                                                                    |                                       | 3 4      |
| Net Other (Kept Encluding Commissions):<br>Requested Repair Amount (Prease Enter Dataits in the Comment                                                                                                    | t Sections<br>actions                                                                                                    |                                                   |                                                                                                    | er.                                   | 1.       |
| Requested Repair Amount (Please Enter Details in the Common                                                                                                    | t Sections<br>action(*                                                                                                    |                                                   |                                                                                                    |                                       | 50       |
|                                                                                                    | ediok/*                                                                                                    |                                                   |                                                                                                    | \$                                    |          |
| Financing Type of Other, Please Enter Details in the Comment Se                                                                                                    |                                                                                                    |                                                   | Seed                                                                                                    |                                       |          |
| Downpayment Arrount (*                                                                                                    |                                                                                                    |                                                   |                                                                                                    | \$                                    |          |
| Enter the Mortgage Loan Commitment Date from Section 3 of the                                                                                                    | Real Einate Parchag                                                                                                    | s minister                                        | (0))y mmi-dati                                                                                                    | 1                                     |          |
| Royar Type * . 7                                                                                                    |                                                                                                    |                                                   | Select                                                                                                    |                                       | *        |
| Does your buyer intend to use this property as a second formal or                                                                                                    | a vacation home?" 2                                                                                                    |                                                   |                                                                                                    | F                                     | Gelect 💌 |
| Public Funds Usage* (T)                                                                                                    |                                                                                                    |                                                   | Select                                                                                                    |                                       |          |
| Buyer's Representation * . *                                                                                                    |                                                                                                    |                                                   |                                                                                                    | C C0-8                                | roker    |
|                                                                                                    |                                                                                                    |                                                   |                                                                                                    | C in Hi                               | atta a   |
| Hat Burer Been Frequatilied?"                                                                                                    |                                                                                                    |                                                   | Select                                                                                                    |                                       |          |
| Dos's Boyer Own or Rent Their Current Residence?"<br>(If Other, Please Enter Details in the Comment Section)                                                                                                    |                                                                                                    |                                                   | Seec                                                                                                    |                                       |          |
| Has either of the biger(s) for this property owned is home in the la                                                                                                    | iat 3 years 7*                                                                                                    |                                                   |                                                                                                    | ſ                                     | leied 👻  |
| Elament Funds Amount                                                                                                    |                                                                                                    |                                                   |                                                                                                    | \$                                    | 1        |
| Closing Date*                                                                                                    |                                                                                                    |                                                   | (im-mm-dd)                                                                                                    | 1                                     |          |
| Will have be using the selects the company as selected in Sector                                                                                                    | on 10F of the Real Es                                                                                                    | ate Purchase                                      |                                                                                                    | ſ                                     | Select m |
| Addendumer (                                                                                                    | 150 ann ann an ta                                                                                                    |                                                   |                                                                                                    |                                       |          |
| Financial and a                                                                                                    | A to manual the part                                                                                                    | Same of the body                                  | (I) a appreciate (                                                                                                    |                                       |          |
| A CONTRACTOR OF CONTRACTOR OFO                                                                                                    | -                                                                                                    |                                                   |                                                                                                    |                                       |          |
| Francing Contactinging                                                                                                    |                                                                                                    |                                                   |                                                                                                    |                                       |          |
| Financing Contact Email                                                                                                    |                                                                                                    |                                                   |                                                                                                    |                                       |          |
| Financing Contact Phone                                                                                                    |                                                                                                    |                                                   |                                                                                                    |                                       |          |
| Contropency                                                                                                    |                                                                                                    |                                                   |                                                                                                    |                                       |          |
|                                                                                                    |                                                                                                    |                                                   | 4                                                                                                    |                                       |          |
|                                                                                                    |                                                                                                    |                                                   | 1                                                                                                    |                                       |          |
| this reaction research                                                                                                    |                                                                                                    |                                                   | 4                                                                                                    |                                       |          |
| Comment                                                                                                    |                                                                                                    |                                                   | -                                                                                                    |                                       |          |
|                                                                                                    |                                                                                                    |                                                   | -                                                                                                    |                                       |          |
|                                                                                                    |                                                                                                    |                                                   |                                                                                                    |                                       |          |
| 1001 checkline Heating                                                                                                    |                                                                                                    |                                                   | 4                                                                                                    |                                       |          |
| Selling Broker/Agent                                                                                                    |                                                                                                    |                                                   |                                                                                                    |                                       |          |
| Name Email                                                                                                    |                                                                                                    |                                                   |                                                                                                    |                                       |          |
| April Commission April Commission Process                                                                                                    | e com                                                                                                    |                                                   |                                                                                                    |                                       |          |
| (555) 555-5558                                                                                                    | 1                                                                                                    |                                                   |                                                                                                    |                                       |          |
| Company Name*<br>(Fran                                                                                                    |                                                                                                    |                                                   |                                                                                                    |                                       |          |
| Address*<br>1965, Broken Swand BV/W MA                                                                                                    | -                                                                                                    |                                                   |                                                                                                    |                                       |          |
| City* State*                                                                                                    |                                                                                                    |                                                   |                                                                                                    |                                       |          |
| Boca Raton                                                                                                    |                                                                                                    |                                                   |                                                                                                    |                                       |          |
| (33467                                                                                                    |                                                                                                    |                                                   |                                                                                                    |                                       |          |
| Save Progress & Exit                                                                                                    |                                                                                                    |                                                   |                                                                                                    |                                       |          |
| sais Fortiges & Part   ( Kouning )                                                                                                    |                                                                                                    |                                                   |                                                                                                    |                                       | -        |

3. Click the **Save Progress & Exit** button to save the data you have entered for the offer and exit the process *or* click the **Continue** button.

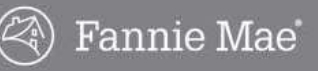

### **Offer to Purchase Form Guidelines**

Follow the guidelines listed below to complete the **Offer to Purchase** screen. All fields with an asterisk (\*) are required.

| 1. (        | OFFER TO PURCHASE                                                                          | Offer to<br>Purchase                  | Offer<br>Review                      | Terms &<br>Conditions                                                        | (1)<br>Upload<br>Documents | Offer<br>Complete |
|-------------|--------------------------------------------------------------------------------------------|---------------------------------------|--------------------------------------|------------------------------------------------------------------------------|----------------------------|-------------------|
| L<br>R<br>S | Lintower Dr<br>and O Lakes, FL 34638<br>EO ID:<br>LS NUMBER: \<br>Ingle-Family<br>Ø Active |                                       |                                      | <ul> <li>\$199,900</li> <li>Beds, 2.5 Baths</li> <li>2652 sq. ft.</li> </ul> |                            |                   |
| 01.         | Buyer(s) Primary (on the sales contract) Company Name First Name* Last Name*               | Secon<br>(on the<br>First N<br>Addres | dary<br>sales contract)<br>ame<br>is | Last Name                                                                    | 3                          |                   |
|             | Address* City* State* Zip Code* State  Country* United States                              | Cily<br>Countr<br>United              | y<br>Slates                          | State<br>Zip Code<br>State                                                   |                            |                   |
| 02.         | Has Buyer(s) Purchased Fannie Mae Property Before?*:                                       |                                       |                                      | Select                                                                       |                            |                   |
| 03.         | Purchase Offer Amount*:                                                                    |                                       |                                      |                                                                              | \$                         |                   |
|             | How Would You like to Determine the Seller's Contribution to C                             | losing Costs and Oth                  | er Seller Conce                      | ssions?: C Amo                                                               | unt (\$) © Perce           | ntage             |
| 04.         | Seller's Contribution to Buyer's Closing Costs*.                                           |                                       |                                      | \$                                                                           | 0 0                        | %                 |
| 05.         | Other Seller Concessions (Please Provide Details in the Comm                               | ment Section)*:                       |                                      | \$                                                                           | 10 0                       | %                 |
| 06.         | Net Offer (Not Including Commissions):                                                     |                                       |                                      |                                                                              |                            | \$0               |
| 07.         | Requested Repair Amount (Please Enter Details in the Comm                                  | ent Section):                         |                                      |                                                                              | \$                         |                   |
| 08.         | Financing Type (If Other, Please Enter Details in the Comment                              | Section)*:                            |                                      | Select                                                                       |                            |                   |
| 09.         | Downpayment Amount: ?                                                                      |                                       |                                      |                                                                              | s                          |                   |
| 10.         | Enter the Mortgage Loan Commitment Date from Section 3 of th                               | he Real Estate Purch                  | ase Addendum:                        | ? (yyyy-mm-                                                                  | dd)                        |                   |

#### Buyer(s)

1.

Enter buyer's contact information. You may enter contact information for a primary and secondary buyer or Company/Entity in the Company Name Field.

Upon selecting a country other than the United States, Region and Postal Code fields will appear for proper entry.

2. Has Buyer(s) Purchased Fannie Mae Property Before? Select Yes or No to indicate if the buyer has purchased a Fannie Mae property before. This answer must match the response on section 16(f) of the Real Estate Purchase Addendum.

#### 3. Purchase Offer Amount

Enter the buyer's offer amount. Indicate whether the answers to Fields 4 and 5 will be a dollar amount or percentage.

 Seller's Contribution to Buyer's Closing Costs Enter 0 (zero) if not applicable, otherwise enter dollar amount or percentage.

#### 5. Other Seller Concessions

Enter 0 (zero) if not applicable, otherwise enter dollar amount or percentage. Provide details in the Comment field.

#### 6. Net Offer

Amount will automatically populate based on values in Fields 3-5.

#### 7. Requested Repair Amount

Enter 0 (zero) if not applicable, otherwise enter dollar amount or percentage Provide details in the Comment field.

#### 8. Financing Type

If Other, provide details in the Comment field.

#### 9. Downpayment Amount

This is the amount that the buyer commits as a downpayment toward the purchase of the house, typically (sales price- loan amount.)

Not Required if Cash is selected as the financing type.

10. Enter the Mortgage Loan Commitment Date from Section 3 of the Real Estate Purchase Addendum The latest date to receive loan approval per the Fannie Mae Real Estate Purchase Addendum, if the buyer fails to obtain financing by this date, they risk losing their earnest funds.

Not required if Cash is selected as the financing type.

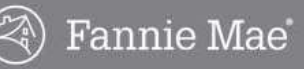

### **Offer to Purchase Form Guidelines**, *continued*

| 1. Buyer Type * ?                                                                                               | Select       | •                     |
|----------------------------------------------------------------------------------------------------|--------------|-----------------------|
| 2. Does your buyer intend to use this property as a second home or a vacation home?* 7                          |              | Select 👻              |
| 3. Public Funds Usage*: ?                                                                                       | Select       | ٠                     |
| 4. Buyer's Representation*: ?                                                                                   | c<br>c       | Co-Broker<br>In-House |
| 5. Has Buyer Been Prequalified?*:                                                                               | Select       | •                     |
| 6. Does Buyer Own or Rent Their Current Residence?*:<br>(If Other, Please Enter Details in the Comment Section) | Select       | ×                     |
| <ol> <li>Has either of the buyer(s) for this property owned a home in the last 3 years?*.</li> </ol>            |              | Select 💌              |
| 8. Earnest Funds Amount*:                                                                                       | \$           |                       |
| 9. Closing Date*:                                                                                               | (yyyy-mm-dd) |                       |

#### 11. Buyer Type

- Owner Occupant: Property will serve as buyer's primary residence.
- Investor: Property that will <u>not</u> serve as the buyer's primary residence.

For a more detailed definition, please refer to the FAQ's in the Help section located on the right side of the form.

Offers from investors not using public funds that are submitted during the First Look<sup>™</sup> period <u>will be rejected</u> by Fannie Mae. You will see a warning message when you submit the offer. However, the offer will <u>not</u> be blocked from submission, and the offer will be presented to Fannie Mae.

12. Does your buyer intend to use this property as a second home or vacation home?

If yes, the buyer does not intend to occupy the property as their primary residence?

#### 13. Public Funds Usage

- Buyer Not Using Public Funds
- Buyer Using Public Funds: Acquisition assistance provided by a federal, local, or state government entity or non-profit organization.
- Public Entity Using Public Funds: A local, municipal, or state government agency.
- Other Entity Using Public Funds: Non-profit or for-profit partner organization.

#### 14. Buyer Representation

- **In-house**: Selling agent is affiliated with the same brokerage as the listing agent.
- **Co-Broker**: Selling agent is <u>not</u> affiliated with the same brokerage as the listing agent.
- 15. Has Buyer Been Prequalified? Select Yes, No, or Unknown. A prequal or proof of funds is not required for the initial submission.
- **16.** Does Buyer Own or Rent Their Current Residence? If Other, provide details in the Comment field.
- 17. Has either of the buyer(s) for this property owned a home in the last 3 years?Has Either of the Buyer(s) for this Property Owned a Home in the Last 3 Years?
- 18. Earnest Funds Amount
- **19.** Closing Date A calendar will pop up to assist with selection.

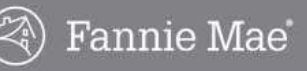

## **Offer to Purchase Form Guidelines**, *continued*

| 1.  | What is the contact informatio                                                                                                    | n for the lender the buyer                                                            | is using to finance the p | urchase of this property, if applicat | le? |
|-----|----------------------------------------------------------------------------------------------------|---------------------------------------------------------------------------------------|---------------------------|---------------------------------------|-----|
|     | Financing Lender                                                                                                    |                                                                                       |                           |                                       |     |
|     | Financing Contact Name                                                                                                    |                                                                                       |                           |                                       |     |
|     | Financing Contact Email                                                                                                    |                                                                                       |                           |                                       |     |
|     | Financing Contact Phone                                                                                                    |                                                                                       |                           |                                       |     |
| 22. | Contingency:                                                                                                    |                                                                                       |                           |                                       |     |
|     | 1000 abscradors completes                                                                                                    |                                                                                       |                           | 2                                     |     |
|     | Todo cilataciers remaining                                                                                                    |                                                                                       |                           |                                       |     |
|     | 1000 characters remaining                                                                                                    |                                                                                       |                           |                                       |     |
| 24. | Selling Broker/Agent<br>(On the Sales Contract)                                                                                                    |                                                                                       |                           |                                       |     |
|     |                                                                                                    |                                                                                       |                           |                                       |     |
|     | Name<br>April Comment<br>Phone*                                                                                                    | Email<br>april_crimbley@fann<br>Fax                                                   | liemae.com                |                                       |     |
|     | Name<br>Phone*<br>(555) 555-5555                                                                                                    | Email<br>april_crimbley@fann<br>Fax                                                   | liemae.com                |                                       |     |
|     | Name<br>Phone*<br>((555) 555-5555<br>Company Name*                                                                                                    | Email<br>april_crimbley@fann<br>Fax                                                   | liemae.com                |                                       |     |
|     | Name<br>Phone*<br>(555) 555-5555<br>Company Name*<br>FNM<br>Address*                                                                                              | Email<br>april_crimbley@fann<br>Fax                                                   | iemae.com                 |                                       |     |
|     | Name<br>spall Controlling<br>Phone*<br>(555) 555-5555<br>Company Name*<br>FNM<br>Address*<br>1095 Broken Sound PKWY NW                                            | Email<br>april_crimbley@fann<br>Fax                                                   | liemae.com                |                                       |     |
|     | Name<br>April Constitue<br>Phone*<br>(GSS) 555-5555<br>Company Name*<br>FNM<br>Address*<br>1095 Broken Sound PKWY NW<br>City*                                     | Emall<br>april_crimbley@fann<br>Fax<br>State*<br>Zip Code*                            | ilemae.com                |                                       |     |
|     | Name<br>April Condition<br>Phone*<br>(555) 555-5555<br>Company Name*<br>FNM<br>Address*<br>1095 Broken Sound PKWY NW<br>City*<br>Boca Raton                       | Email<br>april_crimbley@fann<br>Fax<br>State*<br>Zip Code*<br>FL \<br>33487           |                           |                                       |     |
|     | Name<br>And Condise<br>Phone*<br>(555) 555-5555<br>Company Name*<br>FNM<br>Address*<br>1095 Broken Sound PKWY NW<br>City*<br>Boca Raton                           | Email<br>april_crimbley@fann<br>Fax<br>State*<br>Zip Code*<br>FL<br>33487             |                           |                                       |     |
|     | Name<br>And Conductor<br>Phone*<br>(555) 555-5555<br>Company Name*<br>FNM<br>Address*<br>1095 Broken Sound PKWY NW<br>City*<br>Boca Raton<br>Save Progress & Exit | Email<br>april_crimbley@fann<br>Fax<br>State*<br>2/p Code*<br>FL<br>3348/<br>Continue | ilemae.com                |                                       |     |

- 20. Will buyer be using the seller's title company as selected in Section 10F of the Real Estate Purchase Addendum? The seller's escrow closing company – If yes, the buyer intends to use the title provider and title insurance company used by the seller's provider.
- 21. What is the contact information for the lender the buyer is using to finance the purchase of this property, if applicable? Please enter the contact information for the financing company.
- 22. Contingency Enter contingency, if applicable. 1000 character limit.

#### 23. Comment

If fields 5, 7, 8, or 16 require comments, enter them here. 1000 character limit.

#### 24. Selling Broker/Agent

Information is from your profile. Company Name, phone, and fax numbers can be updated (for this offer only )

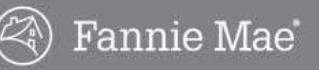

### Saving an Incomplete Offer

If you click the **Save Progress & Exit** button, you must return within **24 hours** to complete the offer. After 24 hours the offer will be deleted and you will have to create the offer again. Complete the following steps to save your progress and exit the offer.

- 1. Click the Save Progress & Exit button.
  - The Save as Incomplete Offer window displays.

| Save as Incomplete Offer                                                                                                    | X             |
|----------------------------------------------------------------------------------------------------|---------------|
| Your offer will be saved as an Incomplete C<br>for 24 hours. Incomplete Offers will not be<br>submitted to the Listing Agent or considered<br>Fannie Mae. | offer<br>d by |
| You must finish all 5 steps of the Offer Submission<br>process to create a valid and complete offer.                                                      |               |
| Continue to Save Return to Offe                                                                                                    | r             |

- 2. Click the **Continue to Save** button to save the offer and exit or click the **Return to Offer** button to return to the offer.
  - If you click the Continue to Save button, the offer will be added to your Incomplete Offers list.
  - To return to the offer within 24 hours, click the **Continue offer** link in the **Incomplete Offers** list.

| My Offers   My In             | complete Offers           |            |         |       |               | Help   |
|-------------------------------|---------------------------|------------|---------|-------|---------------|--------|
|                               | ~~                        |            |         |       |               |        |
| Incomplete<br>Listing Details | Offers<br>Offer Date/Time | List Price | Address | Buyer | Listing Agent | Action |

- If you click the **Return to Offer** button, the **Offer to Purchase** screen will display to allow you to complete the offer.
- Note: If the Continue Offer option is not available, the property status has changed and the system cannot accept offers on the listing. Contact the listing agent for details.
- To delete the offer, click the **Delete offer** link.

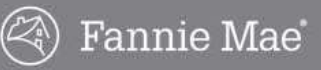

### **Offer Review**

When you click the **Continue** button on the **Offer to Purchase** screen, the **Offer Review** screen displays the details of the offer.

Review the offer details and click the **Edit** button to modify the offer information *or* click the **Continue** button if the offer details are correct.

- When you click the **Continue** button, the **Terms & Conditions** will display.
- If you click the **Cancel** link (in the lower right corner of the page) the offer will be canceled and data will not be saved.

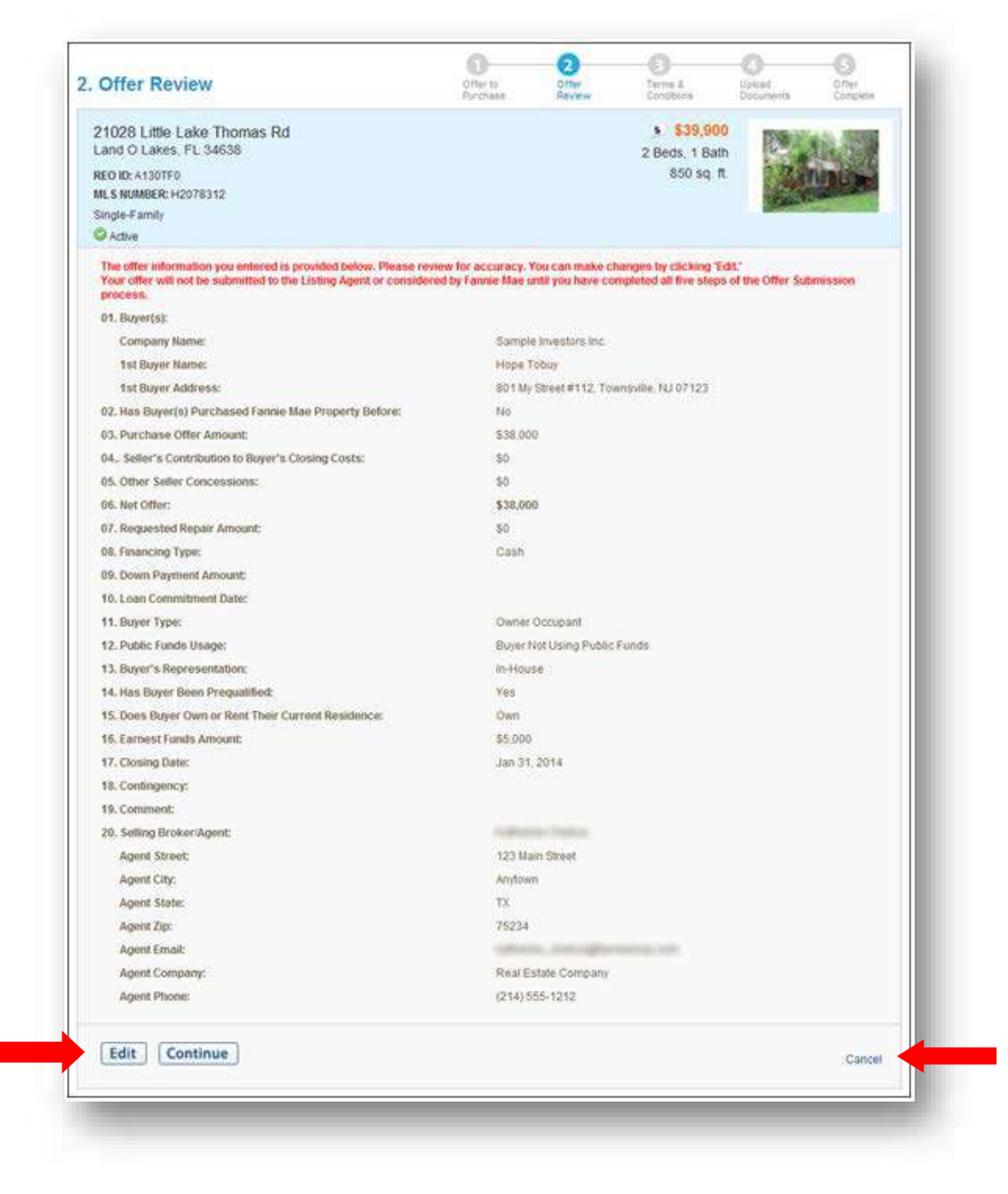

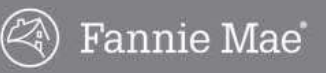

### **Terms & Conditions**

Read and acknowledge the **Terms & Conditions** by selecting the box in front of each statement at the bottom of the screen.

- The Upload Documents screen will display.
- If you click the **Cancel** link (in the lower right corner of the page) the offer will be canceled and data will not be saved.

| me menea reace county - Laury Details - race one                                                                                                    |                                                                                                    |                                                                                                    |                                                                                                    |                                                                                                    |                                                           |
|----------------------------------------------------------------------------------------------------|----------------------------------------------------------------------------------------------------|----------------------------------------------------------------------------------------------------|----------------------------------------------------------------------------------------------------|----------------------------------------------------------------------------------------------------|-----------------------------------------------------------|
| Terms & Conditions                                                                                                    | Offer to<br>Purchase                                                                                                    | Offer<br>Review                                                                                                    | 3<br>Terms &<br>Conditions                                                                                                    | Upload<br>Documenta                                                                                                    | Offer<br>Complete                                         |
| 21028 Little Lake Thomas Rd<br>Land O Lakes, FL 34638<br>REO ID:<br>MLS NUMBER: I<br>Single-Family<br>Active                                                                                                    |                                                                                                    |                                                                                                    | <ul> <li>\$39,900</li> <li>2 Beds, 1 Bath<br/>850 sq. ft.</li> </ul>                                                                                                    |                                                                                                    |                                                           |
| <ol> <li>The selling agent acknowledges that an online offer to purchase.</li> <li>The seller reserves the right to accept or reject any and all off responsible for errors, outages, connectivity or equipment faile.</li> <li>The selling agent acknowledges that all electronic messages or between the selling agent and the listing agent and the seller a provided to the selling agent or the listing agent by the HomePart 4. The selling agent acknowledges sole responsibility for any do agent or by proxy by the listing agent. The selling agent is respupibleded to HomePath as part of the offer are free of any add</li> <li>The selling agent must have had the prospective purchaser sit Mae Real Estate Purchase Addendum, and must obtain a minim funds) prior to submitting an offer in HomePath.</li> </ol> | se within the HomePath syste<br>ens to purchase and assume<br>ures that may occur during the<br>rovided by the HomePath onli-<br>s not responsible for the cont-<br>th online offer system.<br>currents uploaded to HomePat-<br>ponsible for ensuring that the<br>itianal documents, attachment<br>on the local form of the real e-<br>num of one (1) percent of the | m is equally binding<br>in a responsibility f<br>is process of the el-<br>ne offer system ar-<br>ent, accuracy, timel<br>in as part of the off<br>sales contract and<br>is or supplemental is<br>state braker/agent t<br>state braker/agent t | as an offer to purchase r<br>or any errors in the listing<br>ectronic transmission of ar<br>is for the sole purpose of fi<br>y delivery or receipt of any<br>ler, whether the upload is<br>the Fannie Mae Real Estat<br>nformation of any kind.<br>poard sales contract and d<br>punt earnest check (unless | nade on paper.<br>Information. The set<br>is offer.<br>acilitating community<br>electronic messa<br>doos directly by the<br>e Purchase Adden<br>Insclosures, and the<br>s the buyer is using | iler is not<br>ge<br>sælling<br>dum<br>Fannie<br>g public |
| <ol> <li>The selling agent will be notified via electronic mail if his or her<br/>and Fannie Mae Real Estate Purchase Addendum must be reco<br/>purchaser sales package with original signatures.</li> </ol>                                                                                                    | offer is accepted. In the ever<br>eived within 48 hours of the n                                                                                                    | if of an accepted o<br>otification. Please f                                                                                                    | ffer, two copies of the ori<br>and deliver or overnight (1                                                                                                    | ginal signed sales (<br>faxes are unaccep                                                                                                    | contract<br>table) the                                    |
| I have read and agree to the HomePath Online Offer Transact                                                                                                    | on Terms of Use above.                                                                                                    |                                                                                                    |                                                                                                    |                                                                                                    |                                                           |

## **Upload Documents**

In order for your offer to be submitted to Fannie Mae, you <u>must</u> upload the required documents before submitting your offer. Complete the following steps to upload documents.

- 1. Select and upload the required documents. The required documents are:
  - Sales Contract
  - Fannie Mae Real Estate Purchase Addendum (Click the **Download Template** link to obtain a blank form.)
  - Owner Occupant Certification (Click on Download Template to obtain a blank form.)
    - If the buyer type is **Owner Occupant**
- 2. There are two ways to upload the required documents:
  - Upload Individual Documents

You can upload documents as individual files

- Upload Contract Package as One File Upload the required documents in one file.
- 3. Click the **Start** button for the desired upload method and follow the instructions provided in the system to upload the documents.

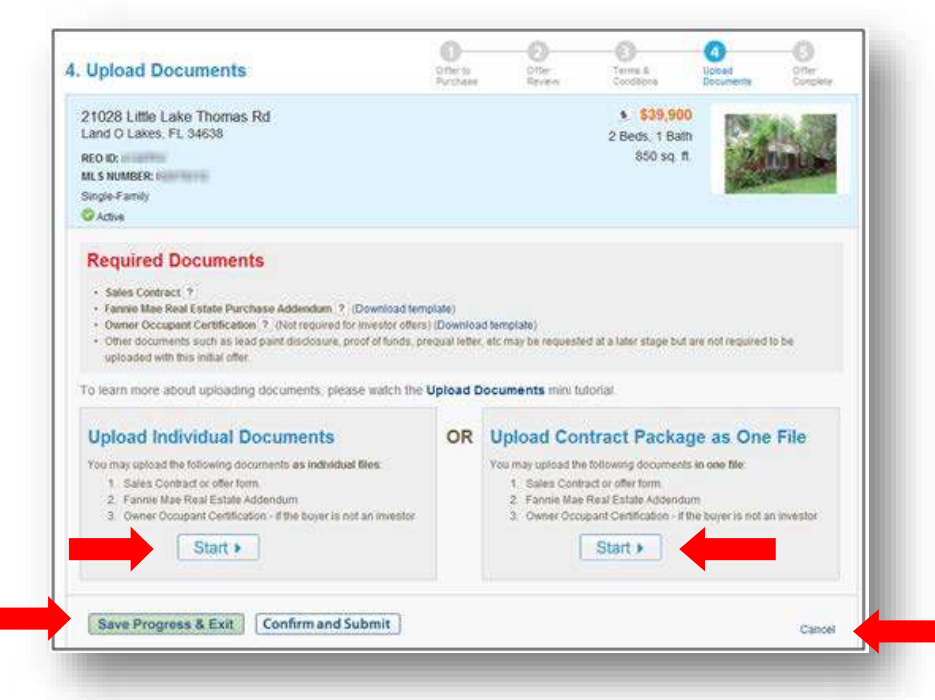

- You will receive a final opportunity to either **Cancel** the offer or **Save Progress & Exit** (to complete the offer later, within 24 hours).
- After all documents are uploaded, the Offer Complete screen displays.

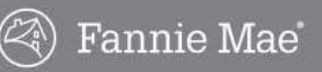

### **Offer Complete**

Complete the following steps to complete the offer.

1. Click the Print button on the Offer Complete screen for your confirmation records.

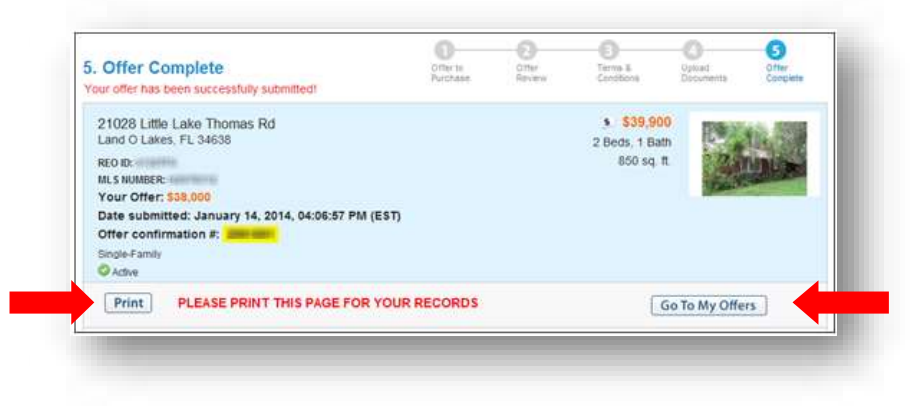

2. Click the Go to My Offers button to view the offer in the Active Offers list.

| My Offers   I                                   | /ly In                      | complete Off                                                    | ers  |                       |                                                                                          |                                               |                    |      |                     |                                                                 |   | Hole              |
|-------------------------------------------------|-----------------------------|-----------------------------------------------------------------|------|-----------------------|------------------------------------------------------------------------------------------|-----------------------------------------------|--------------------|------|---------------------|-----------------------------------------------------------------|---|-------------------|
| Active Of                                       | fers                        | - Submit                                                        | ted  |                       |                                                                                          |                                               |                    |      |                     | 0                                                               |   | neih              |
| Offer ID                                        | ¢                           | Date/Time                                                       | ¢    | Amou                  | nt 🗢 🛛 Addre                                                                             | ss                                            |                    | \$   | Listing Agent       | \$<br>Buyer                                                     | ¢ | Action            |
| 2991691<br>View Offer                           |                             | Jan 14, 2014<br>04:06:57 PM (                                   | EST) | \$38,0                | 00 21028<br>Land O<br>REO ID<br>Status:                                                  | Little Lake<br>Lakes, FL<br>A130TF0<br>Active | Thomas Rd<br>34638 |      | Sections.           | Hope Tobuy                                                      |   | Revise<br>Rescino |
| 2991688<br>View Offer                           |                             | Jan 14, 2014<br>02:36:39 PM (                                   | EST) | \$82,0                | 00 105 La<br>Holland<br>REO ID<br>Status:                                                | yer Rd<br>, OH 43528<br>C121JT0<br>Active     | 3                  |      | Home / Life         | Fred Flintstone                                                 |   | Revise<br>Rescind |
| 2991687<br>View Offer                           |                             | Jan 14, 2014<br>02:31:58 PM (                                   | EST) | \$80,0                | 00 105 La<br>Holland<br>REO ID<br>Status:                                                | yer Rd<br>, OH 43528<br>C121JT0<br>Active     | 3                  |      | Homes Lake          | Jane Homebuyer                                                  |   | Revise<br>Rescind |
| 2991686<br>View Offer                           |                             | Jan 14, 2014<br>02:24:33 PM (                                   | EST) | \$79,5                | 00 105 La<br>Holland<br>REO ID<br>Status:                                                | yer Rd<br>, OH 43528<br>C121JT0<br>Active     | 1                  |      | Humines / Saliter   | John Buyer                                                      |   | Revise<br>Rescine |
| Inactive (<br>Offer ID<br>2991689<br>View Offer | <b>Offe</b><br>۵<br>۱۱<br>۱ | <b>rs clos</b><br>ate/Time<br>an 14, 2014<br>2:59:08 PM<br>EST) | ¢    | Amount \$<br>\$23,500 | Address<br>11411 Pike Crt<br>New Port Riche<br>34654<br>REO ID: A12122<br>Status: Active | \$<br>Unit 1<br>ry, FL<br>KV                  | Listing Ag         | gent | Buyer<br>James Bond | \$<br>Status<br>incomplete<br>Jan 14, 2014<br>02:59:08 PM (EST) | ¢ | Action<br>Revise  |

3. Forward other documents directly to the listing agent as needed to complete or clarify the offer submission.

Examples include a copy of the earnest money check, a prequalification letter (although this is not required for submission), and other addenda.

4. Monitor email and the My Offers page for updates to offer status and notification of necessary actions.

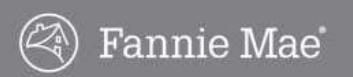

## **Offer Process Flow**

After your offer has been submitted, the listing agent has a process to complete in order for you to receive a response to your offer. Here is a brief look at what takes place behind the scenes to help you understand more about how offers are managed.

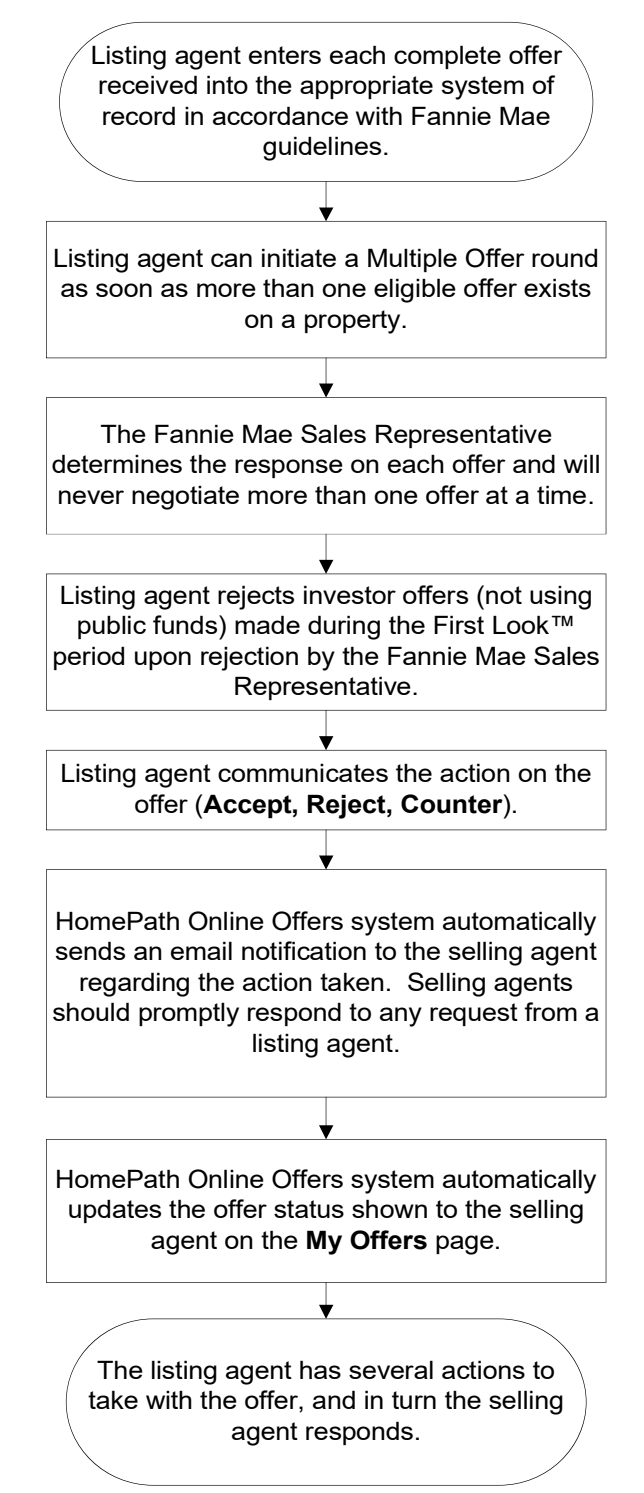

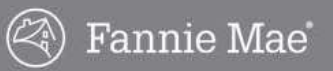

# **Managing Offers**

Once you submit an online offer for a Fannie Mae property, the listing agent may respond to your offer in one of the following ways. As a selling agent, you will be prompted to take action to respond to the listing agent.

| If a Fannie Mae Listing Agent               | Then the Selling Agent may                                          |
|---------------------------------------------|---------------------------------------------------------------------|
| Has not responded yet,                      | Revise the offer                                                    |
|                                             | Rescind the offer                                                   |
| Enters the offer in a Multiple Offer round, | Revise the offer                                                    |
|                                             | Rescind the offer                                                   |
|                                             | Keep the offer                                                      |
| Counters the offer,                         | <ul> <li>Contact the listing agent for<br/>clarification</li> </ul> |
|                                             | Accept the Counter offer                                            |
|                                             | Counter the offer in the system                                     |
| Rejects the offer,                          | Revise the offer for resubmission as a<br>new offer                 |
|                                             | Take no action                                                      |
| Pre-Accepts the offer,                      | Revise the offer terms                                              |
|                                             | Upload new files                                                    |
| Accepts the offer as materially sufficient, | Contact the listing agent                                           |
|                                             | May not upload additional documents                                 |

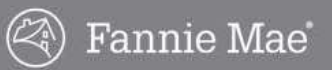

# **My Offers Page**

All submitted offers are shown on the **My Offers** page, allowing you to monitor the status of each offer and respond to the listing agent's action on each offer. Complete the following steps to go to the **My Offers** page:

- 1. Go to <u>www.homepath.com</u>.
- 2. Log in to your account.
- 3. Click the **Buyers Agent Offers** link in the upper right corner.
- 4. Click the **Online Offers** tab.

## **Offer Information**

The information on the **Online Offers** tab can be sorted by column headings. Each offer will show the data described in the table below under each column heading.

| Label         | Description                                                               |
|---------------|---------------------------------------------------------------------------|
| View Offer    | Link to view the offer itself                                             |
| Date/Time     | Date and time the offer was submitted                                     |
| Amount        | Amount of the offer                                                       |
| Address       | Property address                                                          |
| Listing Agent | Name of the listing agent. Click the name to see the contact information. |
| Buyer         | Buyer's name                                                              |
| Action        | Actions available to you (Revise, Rescind, Keep)                          |

### **Offer Status Headings**

On the **My Offers** page, offers are grouped according to the offer status. The offer status and actions that have been taken on the offer will determine which actions you can take on the offer. Most changes to offer status will generate an email notification to you (and/or the listing agent). If an action is required of you, it will be detailed in the email. Listed below are descriptions for each offer status.

### **Active Offers-Submitted**

Active offers have been submitted and are awaiting review and/or action by the listing agent.

| Offer ID              | Date/Time                         | Amount   | Address                                                                                    | Listing Agent | Buyer       | Action            |
|-----------------------|-----------------------------------|----------|--------------------------------------------------------------------------------------------|---------------|-------------|-------------------|
| 2991695<br>View Offer | Jan 15, 2014<br>10:47:01 AM (EST) | \$39,000 | 21028 Little Lake Thomas Rd<br>Land O Lakes, FL 34638<br>REO ID: A130TF0<br>Status: Active | Gary Custer   | Henry Dodge | Revise<br>Rescind |
| 2991691<br>View Offer | Jan 14, 2014<br>04:06:57 PM (EST) | \$38,000 | 21028 Little Lake Thomas Rd<br>Land O Lakes, FL 34638<br>REO ID: A130TF0<br>Status: Active | Gary Custer   | Hope Tobuy  | Revise<br>Rescind |

## My Offers Page, continued

### Counter Offers

Active offers that are in negotiation. These may be awaiting response by you or the listing agent. Negotiation terms are recorded in the system, and additional actions are required on the offer in the system unless negotiation concludes in Acceptance.

| My Offers   My<br>Counter O            | Incon                  | nplete Offe              | rs        |                                                                            |                 |                 |           |   |                                          |      |          | Help                         |
|----------------------------------------|------------------------|--------------------------|-----------|----------------------------------------------------------------------------|-----------------|-----------------|-----------|---|------------------------------------------|------|----------|------------------------------|
| Offer ID  🗘                            | Date                   | /Time \$                 | Amount \$ | Address                                                                    | \$              | Listing Agent\$ | Buyer     | ÷ | Status                                   | \$   | Deadline | \$<br>Action                 |
| 2991701<br>View Offer<br>Offer History | Jan 1<br>10:29<br>(EST | 17, 2014<br>9:29 AM<br>) | \$1,100   | 1228 E 111th St<br>Cleveland, OH 4<br>REO ID: C131740<br>Status: Just List | 4108<br>C<br>ed | (Mine) Holders  | Tom Buyer |   | Active<br>Jan 17, 2014<br>10:29:29 AM (E | EST) |          | Accept<br>Rescind<br>Counter |

### **Multiple Offer**

If multiple offers are received for a listing, a Multiple Offer round may be initiated by the listing agent. The highest and best offer is requested from each buyer by the deadline shown. You may **Revise**, **Rescind** (withdraw), or **Keep** the original offer.

| Offer ID              | ÷ | Date/Time 🗢                          | Amount ≑ | Address                                                                | \$<br>Listing Agent \$ | Buyer           | ¢ | Status 🗢 | Deadline                             | ¢ | Action                    |
|-----------------------|---|--------------------------------------|----------|------------------------------------------------------------------------|------------------------|-----------------|---|----------|--------------------------------------|---|---------------------------|
| 2991688<br>View Offer |   | Jan 14, 2014<br>02:36:39 PM<br>(EST) | \$82,000 | 105 Layer Rd<br>Holland, OH 43528<br>REO ID: C121JT0<br>Status: Active | Rodney Culler          | Fred Flintstone |   | Active   | Jan 17, 2014<br>08:54:00 AM<br>(EST) |   | Revise<br>Keep<br>Rescind |
| 2991687<br>View Offer | r | Jan 14, 2014<br>02:31:58 PM<br>(EST) | \$80,000 | 105 Layer Rd<br>Holland, OH 43528<br>REO ID: C121JT0<br>Status: Active | Rodney Culler          | Jane Homebuye   | r | Active   | Jan 17, 2014<br>08:54:00 AM<br>(EST) |   | Revise<br>Keep<br>Rescind |

If you do not take one of these actions before the deadline, your offer will be kept as an Active Offer. The listing agent will submit your original offer to the seller, indicating that you did not respond to the Multiple Offer round and the agent is submitting the original offer.

## My Offers Page, continued

#### **Pre-Accepted Offer**

Offer has been accepted by Fannie Mae as materially sufficient, but the terms or documents on file in the Online Offers system need to be updated. The acceptance is subject to the terms in the Fannie Mae Real Estate Purchase Addendum. The Agreement is not binding until it is signed by the seller, Fannie Mae. Click the **Revise** link and update the offer to reflect the final negotiated terms.

| -re-Acce              | pte | d Offers -                     | Requ | est Final Ter | ms & Docs                                                                |                     |                              | -  | Theip             |
|-----------------------|-----|--------------------------------|------|---------------|--------------------------------------------------------------------------|---------------------|------------------------------|----|-------------------|
| Offer ID              | \$  | Date/Time                      | \$   | Amount \$     | Address                                                                  | \$<br>Listing Agent | \$<br>Buyer                  | \$ | Action            |
| 2991694<br>View Offer |     | Jan 14, 2014<br>04:37:57 PM (I | EST) | \$110,000     | 915 Carlson Dr<br>Orlando, FL 32804<br>REO ID: A131B5Z<br>Status: Active | Patty Hru           | Barbara <mark>S</mark> inger |    | Revise<br>Rescino |

#### **Accepted Offer**

Offer has been accepted by Fannie Mae as materially sufficient, but the acceptance is subject to the terms in the Fannie Mae Real Estate Purchase Addendum. The Agreement is not binding until it is signed by the seller, Fannie Mae. Contact the listing agent to proceed with the contract process and next steps.

| My Offers   M         | ly In | complete Offe                 | rs   |          |                                                                             |    |               |           |    | Help     |
|-----------------------|-------|-------------------------------|------|----------|-----------------------------------------------------------------------------|----|---------------|-----------|----|----------|
| Offer ID              | φ.    | Date/Time                     | 0    | Amount 🕈 | Address                                                                     | φ. | Listing Agent | <br>Buyer | .0 | Status   |
| 2991701<br>View Offer |       | Jan 17, 2014<br>10:29:29 AM ( | EST) | \$1,100  | 1228 E 111th St<br>Cleveland, OH 44108<br>REO ID: C13174C<br>Status: Active |    | Mike Wallace  | Tom Buyer |    | Accepted |

#### Inactive

Inactive offers are those that have been rejected (by the listing agent) or rescinded (withdrawn by you). Offers that can be revised and resubmitted will show the option to **Revise**.

| Offer ID                            | £. | Date/Time                            | \$<br>Amount \$ | Address                                                                                    | \$<br>Listing Agent 🗢 | Buyer       | ÷ | Status                                         | ÷ | Action |
|-------------------------------------|----|--------------------------------------|-----------------|--------------------------------------------------------------------------------------------|-----------------------|-------------|---|------------------------------------------------|---|--------|
| 2991693<br>View Offer               |    | Jan 14, 2014<br>04:33:29 PM<br>(EST) | \$15,000        | 17 S 15th St<br>Harrisburg, PA 17104<br>REO ID: P130757<br>Status: Back on Market          | Robert Hoobl          | Henry Buyer |   | Rejected<br>Jan 15, 2014<br>08:59:15 AM (EST)  |   | Revise |
| 2991692<br>View Offer               |    | Jan 14, 2014<br>04:29:33 PM<br>(EST) | \$23,500        | 11411 Pike Crt Unit 1<br>New Port Richey, FL<br>34654<br>REO ID: A1212XV<br>Status: Active | Walter Delgado        | James Bond  |   | Rescinded<br>Jan 14, 2014<br>04:30:25 PM (EST) |   | Revise |
| 299 <mark>1686</mark><br>View Offer |    | Jan 14, 2014<br>02:24:33 PM<br>(EST) | \$79,500        | 105 Layer Rd<br>Holland, OH 43528<br>REO ID: C121JT0<br>Status: Active                     | Rodney Culler         | John Buyer  |   | Rejected<br>Jan 15, 2014<br>08:50:21 AM (EST)  |   | Revise |

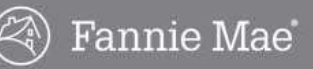

## My Offers Page, continued

### **Offer Actions**

Listed below are descriptions of actions that can be taken on offers.

Revise

Click the **Revise** link to update the offer terms and/or uploaded documents. You can revise an offer more than once, if necessary. Revising an offer moves the original offer to the **Inactive Offers** section and creates a new offer with the new terms/documents.

Documents for an offer in negotiation do not need to be updated until negotiation concludes.

### Rescind

Click the **Rescind** link to rescind or withdraw the offer.

#### • Keep

In a Multiple Offer round, the buyer's highest and best offer is requested. Click the **Keep** link to keep the existing offer terms. Documents do not need to be updated.

#### Counter

Click the **Counter** link to counter an offer presented by the seller, Fannie Mae.

#### • Accept

Click the **Submit with No Changes** link if the buyer has no further counters. Offers that have been submitted with no changes by the buyer are still subject to the terms in the Fannie Mae Real Estate Purchase Addendum. The Agreement is not binding until it is accepted and signed by the seller, Fannie Mae. You will be notified of the seller's response.